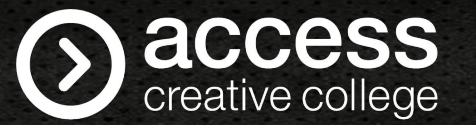

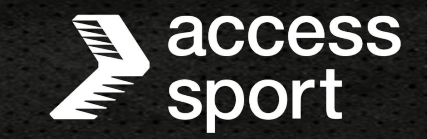

# ADVANCED LEARNER LOAN APPLICATION GUIDE 23/34

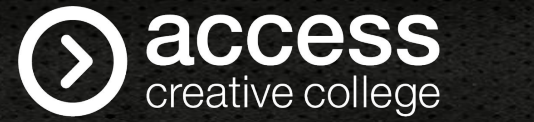

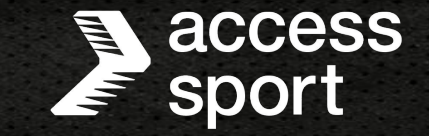

- To apply for your Advanced Learner Loan you will need to visit https://www.gov.uk/advanced-learner-loan/how-to-apply

- You will need your Learning and Funding Information Letter which you should have received from your centre.
- You will need your Passport and National Insurance number to hand. If you do not have a Passport or it has expired, you will need to send your original Birth or Adoption Certificate including a covering letter with your Name, Address and Customer Reference Number to Student Finance England. This must be sent via Recorded Delivery with Royal Mail in order to track/confirm delivery.
   Address for sending Birth or Adoption Certificate is Advanced Learner Loans, PO Box 302, Darlington, DL1 9NQ

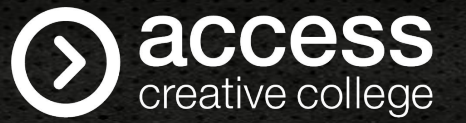

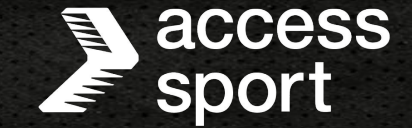

If you have applied for an Advanced Learner Loan previously, then you will need to log in to your account. If you have never applied before then you will need to create an account.

# Login

Email address or Customer Reference Number (CRN)

Forgotten your email address or CRN?

#### Password

Show password

Forgotten your password?

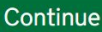

# **Create an account**

If you're not already registered, you can create a new account. You'll need an account if:

- you're a **student**, and you want to apply for student finance
- you're a **parent or partner of a student** and need to provide information to support their application.

### Create an account

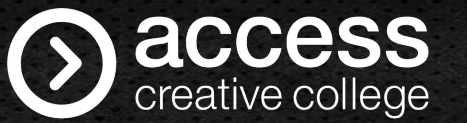

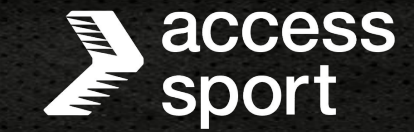

After creating your account, and before starting an application, you will see information about 5 important things you need to know. Please read these carefully.

| student fir<br>Befor<br>impor | e applying for an Advanced Learner Loan, you need to know 5<br>tant things.                                                                                                    | 3.<br>Continue | You'll be due to start making repayments the April after you<br>finish or leave your course.                        |
|-------------------------------|----------------------------------------------------------------------------------------------------|----------------|----------------------------------------------------------------------------------------------------|
| Go to your act                | We'll charge you interest on your loan, as soon as we make<br>your first payment.<br>White you're studying, we'll charge you interest. Your rate is linked to the retail price index (699), but it can charge.                                         | <b>4</b> .     | You'll only repay when your income is over the repayment<br>threshold.<br>• How your recomment threshold can change |
| <b>2.</b>                     | We'll charge you interest until you've repaid all the money or<br>until we cancel your loan.<br>When will cancelywar law<br>I from stated your course on or after 1 August 2023<br>I from stated your course between 1 Seatember 2012 and 31 July 2023 | 5.<br>Continu  | You'll repay 9% of your income over your repayment<br>threshold.                                                    |

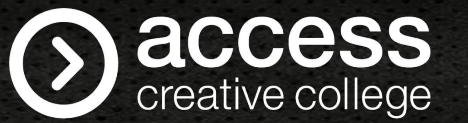

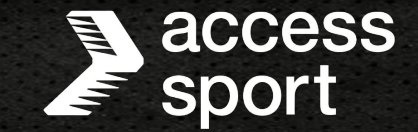

Before beginning the application, the system will tell you what information and documents you will need to complete it.

| Before yo                 | u begin                    |                           |                          |  |
|---------------------------|----------------------------|---------------------------|--------------------------|--|
| lt will help if you have. |                            |                           |                          |  |
| your Learnin              | and Funding Information    | Letter, from your college | or training organisation |  |
| 00:15 about 15 min        | utes to complete your app  | ication.                  |                          |  |
| details from              | our current, valid UK pass | port (if you have one)    |                          |  |
|                           | Insurance number (if you   | haven't already told us t | his)                     |  |

# S access creative college

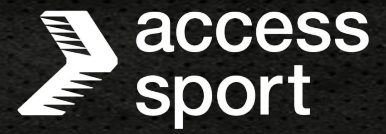

# Before continuing any further, the system will ask whether:

- You have your Learning and Funding Information Letter
- You'll be living in the UK while studying
- You live at the same address when not studying

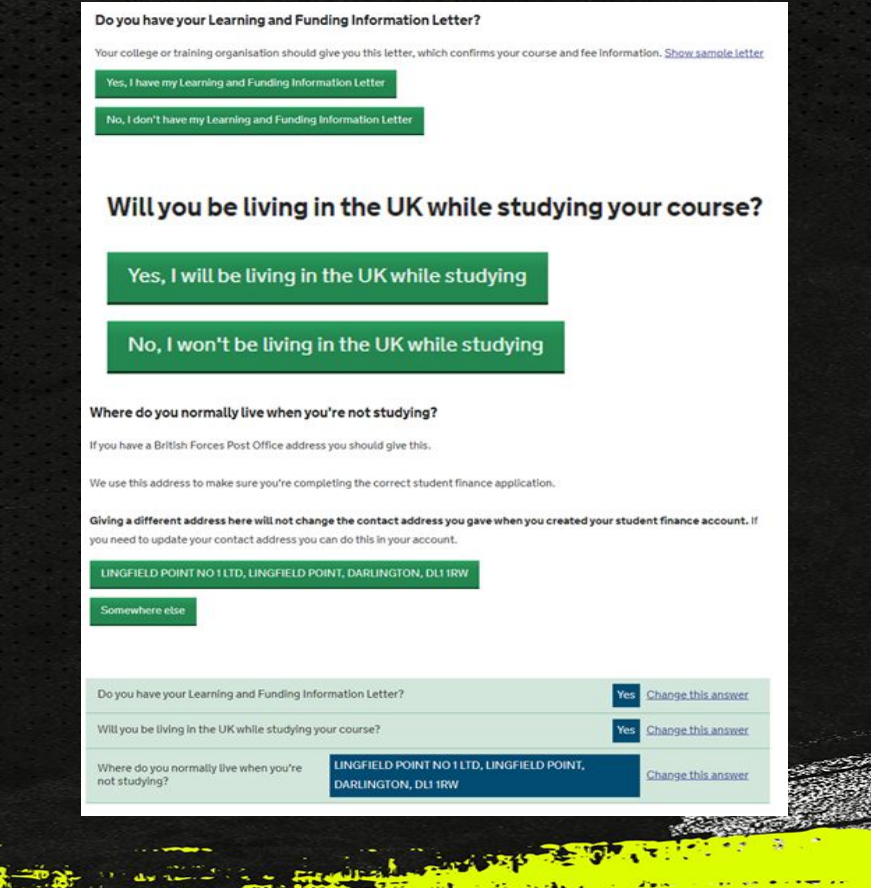

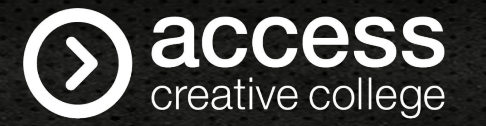

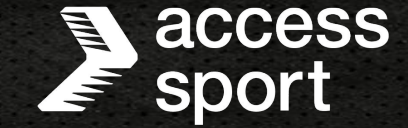

The first section of the loan application will ask you to confirm some details about yourself. First it will ask when you will start your course. This information is on your Learner and Funding Information Letter. It will then ask you to confirm if you are a UK National.

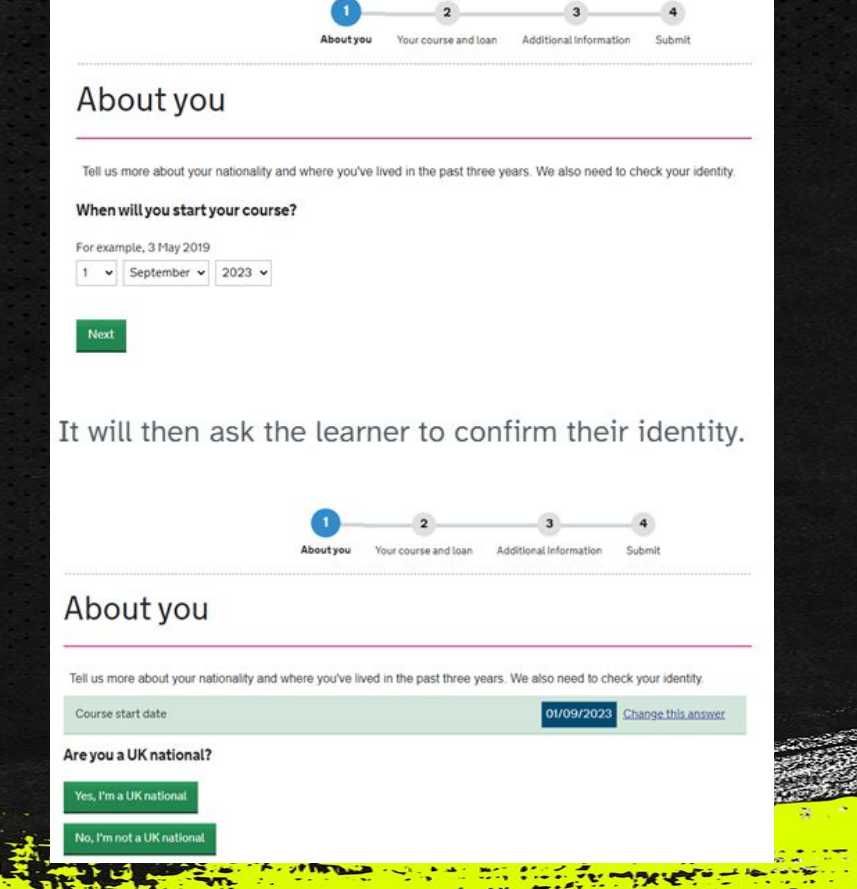

If you are a UK National, the system will ask you to provide your UK Passport details.

|                                                 |                      | 0             | 2                     |                          | -•                  |
|-------------------------------------------------|----------------------|---------------|-----------------------|--------------------------|---------------------|
|                                                 |                      | aeutyev       | Your course and loan  | Additional Information   | Submit              |
| About you                                       | u                    |               |                       |                          |                     |
| Tell us more about your                         | nationality and when | e you've live | d in the past three y | ears. We also need to ch | eck your identity.  |
| Course start date                               |                      |               |                       | 01/09/2023               | Chaoge this accover |
| Are you a UK national?                          |                      |               |                       | Yes                      | Channel this answer |
| Identity check - can you                        | give us your UK pass | port details? |                       | Ves                      | Chaoge this account |
| Forename(x) as shown or<br>Passport start data  | n passport           |               |                       |                          |                     |
| For example, 3 Hay 2019                         | 2013                 |               |                       |                          |                     |
| Passport expiry date<br>for example, 3 May 2019 | 2007 -               |               |                       |                          |                     |
| 1 v January v                                   | 2010 -               |               |                       |                          |                     |
|                                                 |                      |               |                       |                          |                     |
| Passport number                                 |                      |               |                       |                          |                     |

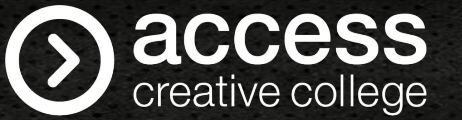

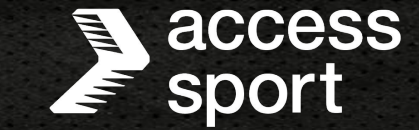

If you are not a UK national, the system will ask you to give more information about your residency.

| Yes, I lived outside the UK and                                              | Islands during this time    |                         |                         |                                                                          |
|------------------------------------------------------------------------------|-----------------------------|-------------------------|-------------------------|--------------------------------------------------------------------------|
| No, I didn't live outside the UP                                             | and Islands during this tim | e                       |                         |                                                                          |
|                                                                              | 1                           | 2                       | 3                       | -•                                                                       |
| Tell us more about your natio                                                | nality and where you've liv | ved in the past three y | ears. We also need to c | heck your identity.                                                      |
|                                                                              |                             |                         |                         | 6                                                                        |
| Course start date                                                            |                             |                         | 01/09/2023              | Change this ans                                                          |
| Course start date<br>Are you a UK national?<br>Identity check - can you give | us your UK passport details | -7                      | 01/09/2023<br>Ye        | Change this ans<br>Change this ans<br>Change this ans<br>Change this ans |

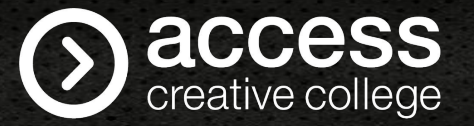

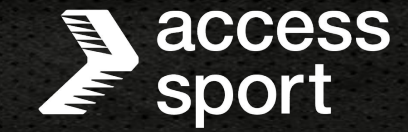

The system will ask if you want to apply for the Advanced Learner Loan. If so, it will ask for the details of your course. This will be on your Learning and Funding Information Letter.

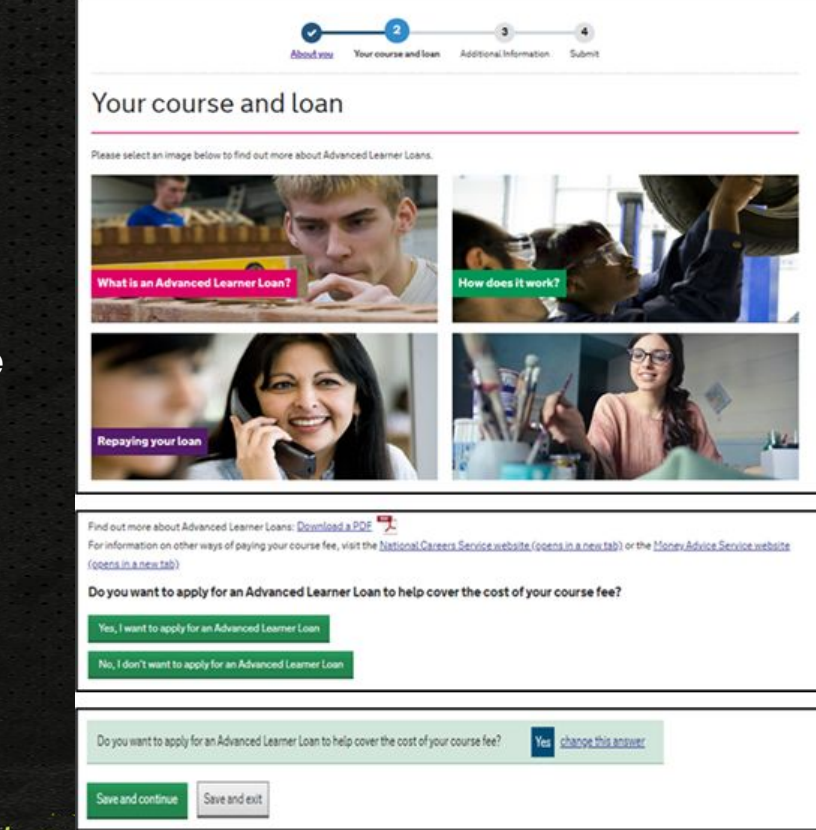

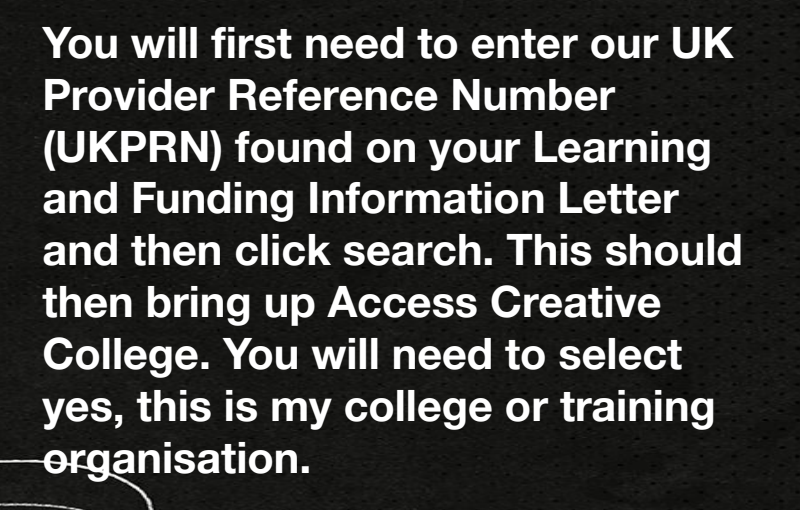

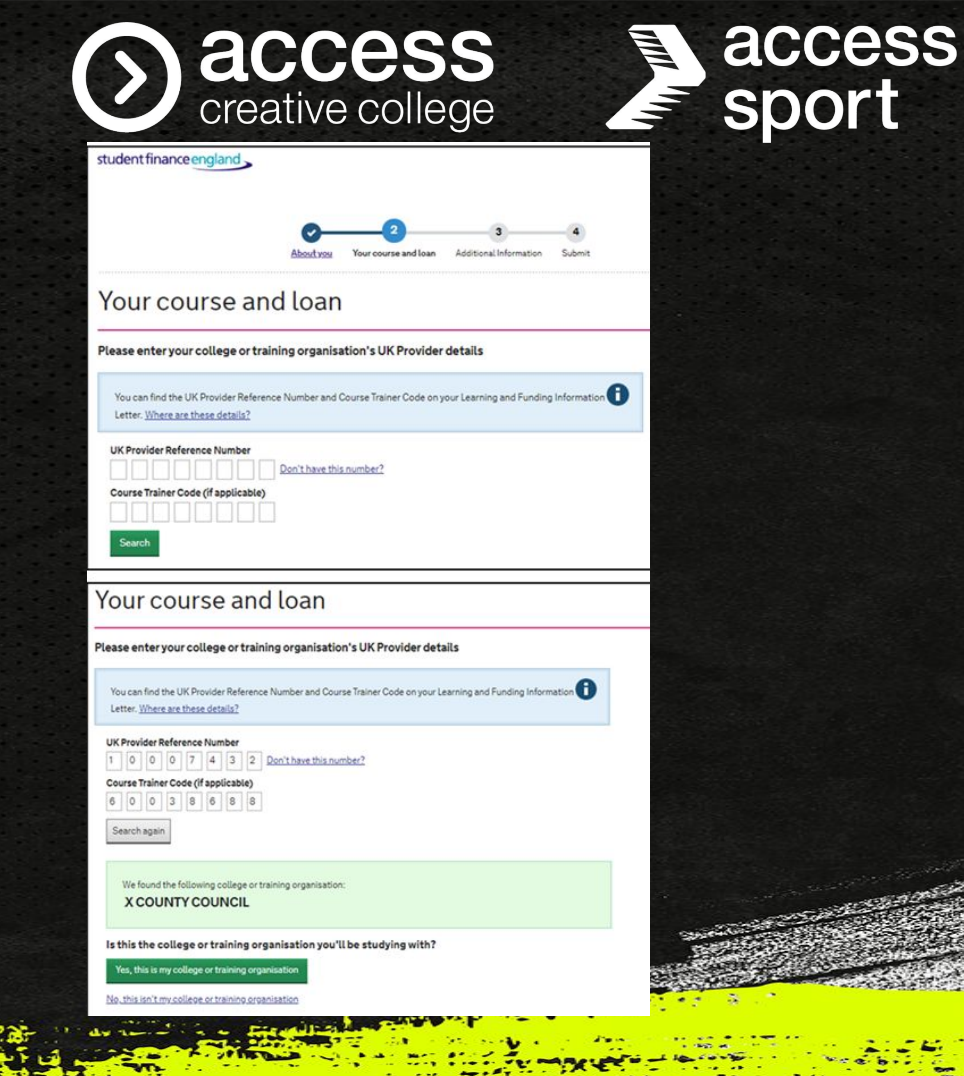

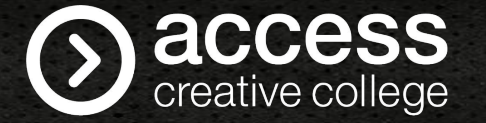

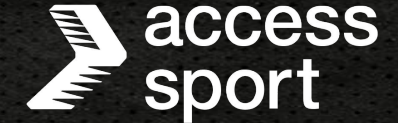

You will then need to search for your course by entering the course code which is on your Learning and Funding Information Letter. Once you have entered the course code you will need to click search and this will bring up the course. Please make sure this matches the course name on your letter.

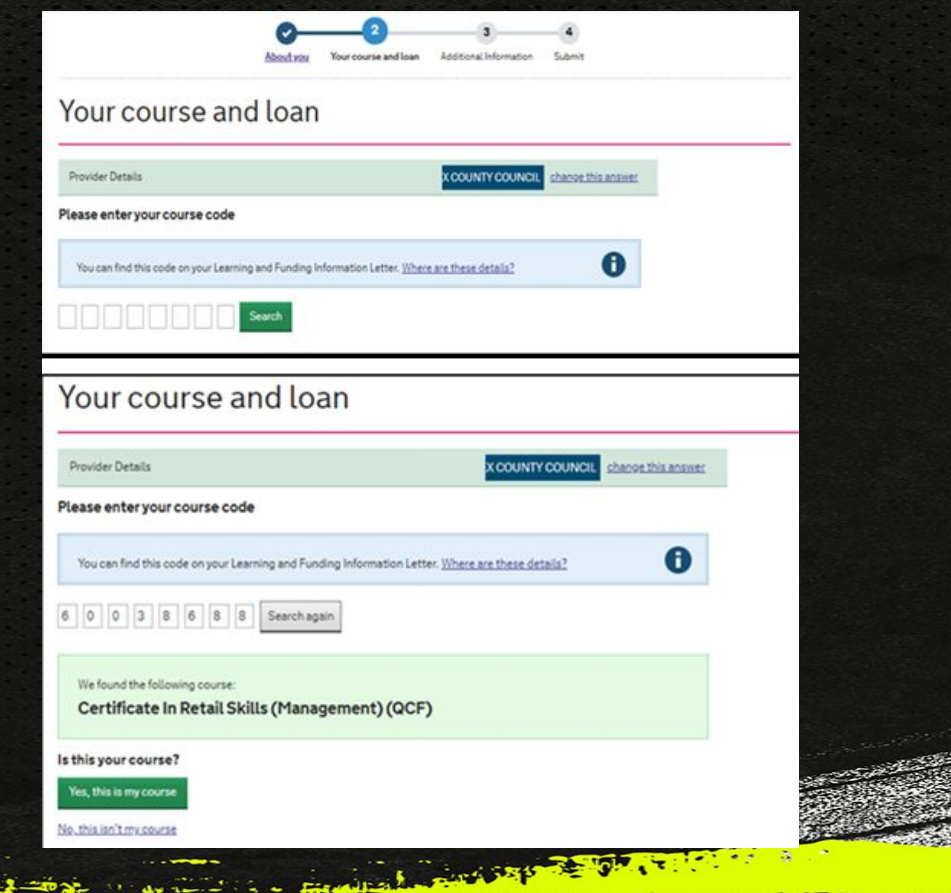

access creative college

Aboutyou

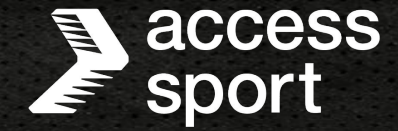

You will then need to enter the start and end date of your course which is also on your Learning and **Funding Information Letter.** 

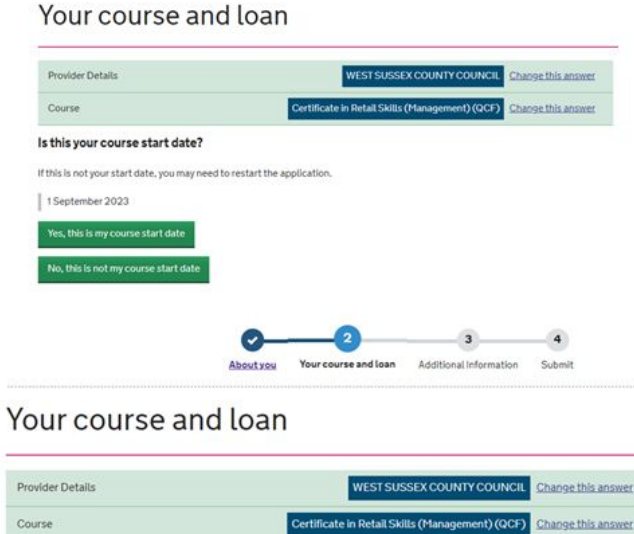

Your course and loan Additional Information

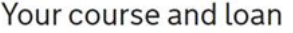

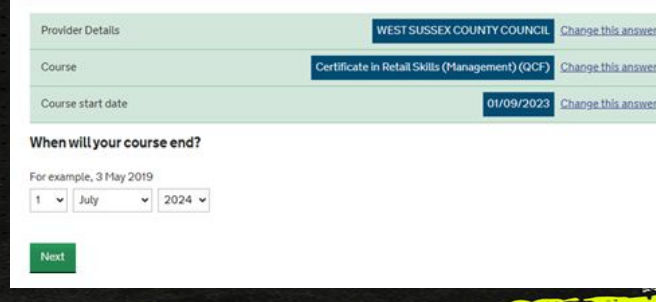

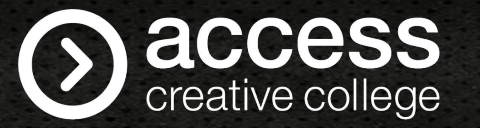

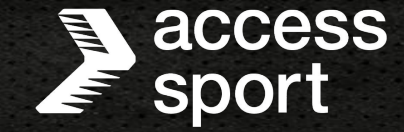

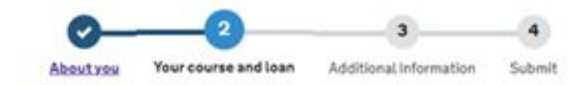

## Your course and loan

You will then need to enter the Course Fee amount which is on your Learning and Funding Information Letter. Please ensure you double check that the amount inputted is correct and matches your letter.

| Provider Details                                                        | WE                                                                                                    | IT SUSSEX COUNTY COUNCIL      | Change this answer |
|-------------------------------------------------------------------------|----------------------------------------------------------------------------------------------------|-------------------------------|--------------------|
| Course                                                                  | Certificate in Re                                                                                                    | all Skills (Management) (QCF) | Change this answer |
| Course start date                                                       |                                                                                                    | 01/09/2023                    | Change this answer |
| Course end date                                                         |                                                                                                    |                               |                    |
| ow much is the                                                          | total fee you're being charged for your co                                                                                                    | 01/07/2024<br>urse?           | Change this answe  |
| ow much is the<br>You can find<br>Where are t                           | total fee you're being charged for your co<br>this on your Learning and Funding Information Letter.                                             | 01/07/2024<br>urse?           | Ghange Ihis answe  |
| ow much is the<br>You can find<br>Where are ti<br>vtal college or train | e total fee you're being charged for your co<br>this on your Learning and Funding Information Letter.<br>hese details?<br>ning organisation fee | 01/07/2024<br>urse?           | Change This answer |

# **access** creative college

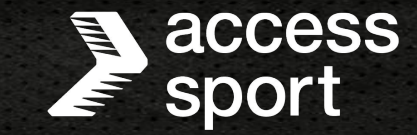

You will then need to enter the amount you want to borrow. In most cases this is the full amount of the Course Fee as if not, you will have to self fund the rest of the amount which must be paid prior to your course starting.

| You've told us that your  | r fees are £1000.00.                                                                      |      |
|---------------------------|-------------------------------------------------------------------------------------------|------|
| You could be entitled to  | o borrow up to £1000.00.                                                                  |      |
| Your loan will help cover | the costs of fees charged by your college or training organisation, so it's important you | Jask |
| for the correct amount o  | if loan you need.                                                                         |      |
| We'll pay the loan to you | r college or training organisation. Remember that you'll be responsible for paying any f  | ee   |
| amount not covered by y   | jour Advanced Learner Loan.                                                               |      |
| mount of loan required    |                                                                                           |      |
|                           |                                                                                           |      |
|                           |                                                                                           |      |

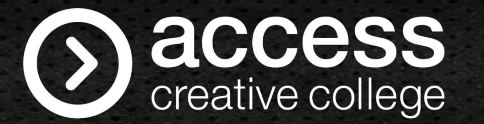

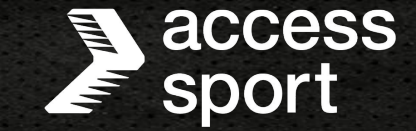

You will then be able to review all your answers and change if needed. Please make sure all of these details are correct before continuing.

| 0-       |                      | 3                      | - 4    |
|----------|----------------------|------------------------|--------|
| Aboutyou | Your course and loan | Additional Information | Submit |

## Your course and loan

| Provider Details        | WEST SUSSEX COUNTY COUNCIL                      | Change this answer |
|-------------------------|-------------------------------------------------|--------------------|
| Course                  | Certificate in Retail Skills (Management) (QCF) | Change this answer |
| Course start date       | 01/09/2023                                      | Change this answer |
| Course end date         | 01/07/2024                                      | Change this answer |
| Expected fee charge     | £1000.00                                        | Change this answer |
| Amount of loan required | £500.00                                         | Change this answer |

access creative college

## Additional Information

National Insurance number

ot Provided change this ansu

access

sport

#### Additional Contacts

Please tell us the names and addresses of two different contacts. We ask for this so we can get in touch with you, if for example, you move and forget to tell us. The people you name should live at different addresses, and you must tell them you've named them as contacts. We won't use this information for anything else. <u>Skip Additional Contacts</u>

#### Additional Contact 1 of 2

Give the name and address of your first contact

| irst name(s)       | _     |             |       |  |  |
|--------------------|-------|-------------|-------|--|--|
| urname             |       |             |       |  |  |
| elationship to you |       |             |       |  |  |
| Please select      | •     |             |       |  |  |
| ontact Phone Nur   | mber  |             |       |  |  |
| ouse Number or N   | lame  |             |       |  |  |
| ostcode            |       |             |       |  |  |
| Search for addres  | Enter | address man | sally |  |  |

The system will then ask you to provide 2 additional contacts to support your application. Please note the additional contacts you provide should live at different addresses and you must tell them you have named them as contacts. If you do not have additional contacts, you can click 'skip additional contacts'

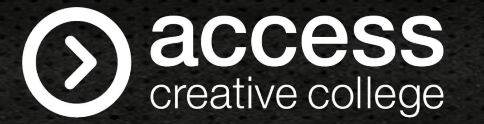

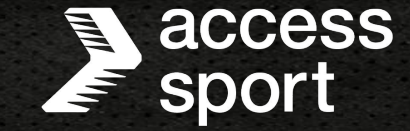

A

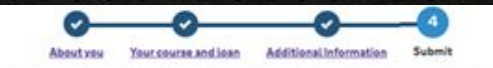

## Check your application summary

All of the information you have provided has been saved up to this point.

Summary of your student finance application for an Advanced Learner Loan

| Course Name                                     | Provider                   | Start Date |
|-------------------------------------------------|----------------------------|------------|
| Certificate in Retail Skills (Management) (QCF) | WEST SUSSEX COUNTY COUNCIL | 01/09/2023 |

#### You've applied for the following loan

| Product               | Loan Amount | Repayable | Interest Rate                                                                                           |
|-----------------------|-------------|-----------|----------------------------------------------------------------------------------------------------|
| Advanced Learner Loan | £500.00     | Yes       | RPI +3% until you complete your<br>course.<br>Your interest rate will vary depending<br>on your income. |

We'll pay any approved Advanced Learner Loan amount to your college or training organisation. If your fee is more than the amount you borrow, you'll be responsible for paying the remaining fee amount.

You'll need to repay the loan. You'll only start repaying when you've completed your course, and your income is more than £26,575 a year. You won't start paying through the tax system until the April after you finish or leave your course but you can make voluntary repayments at any time.

Next, you will need to check your application details and select continue if you are happy with all the details.

Intinue

# **O** access creative college

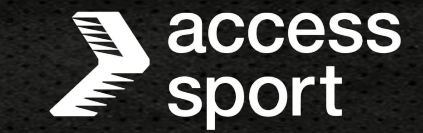

You must read the terms and conditions and enter your password to confirm you agree to these before submitting your application. Please note if you select 'No, I don't agree with the terms and conditions you will be unable to continue with your application.

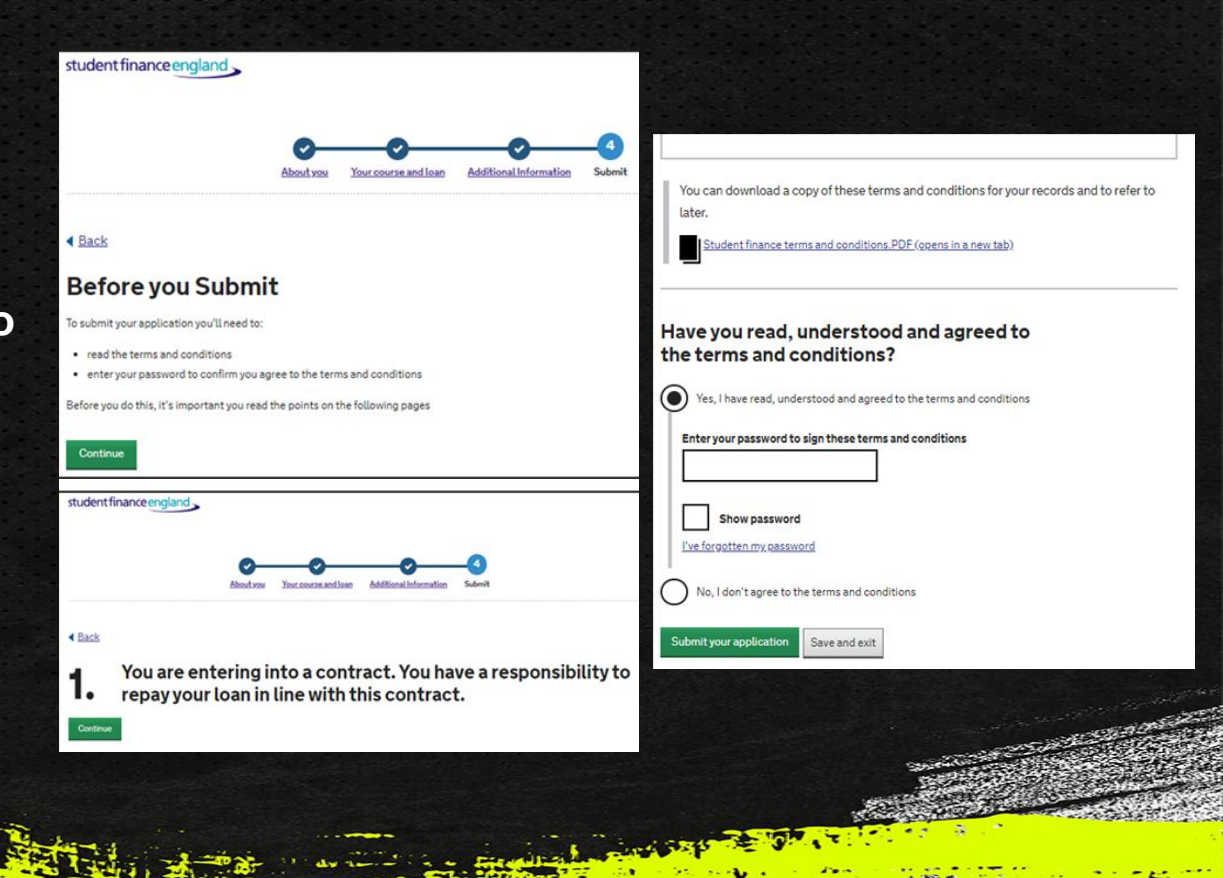

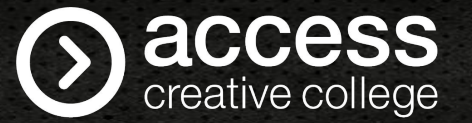

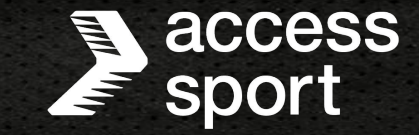

Once you have submitted your application and electronically signed it, you will be given the opportunity to download the terms and conditions for future reference. It will also confirm what happens next and what you need to do next, so please read this carefully.

## **Application submitted**

You have applied for the following financial support for a GCE A2 Level Maths at Rosstestingforcocs from 2020-2022:

Advance Learner Loan

### What happens next

1. We'll send you an email confirming we've received your application.

2. We'll assess your application once we have everything we need.

3. You should hear back from us by post within 4-6 weeks. We'll also keep you updated by text if you gave us your mobile number.

You can download a copy of these terms and conditions for your records and to refer to later.

Student finance terms and conditions PDE (opens in a new tab)

### What you need to do next

Continue to view the status of your application and follow any instructions

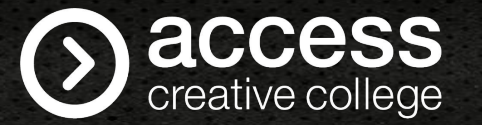

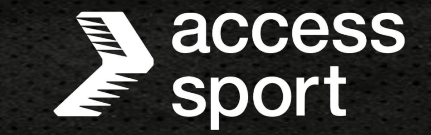

If you have any questions or queries regarding your Loan Application, please speak with your centre team who will be able to assist you further.